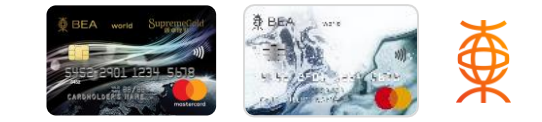

## 簡單兩步完成登記:

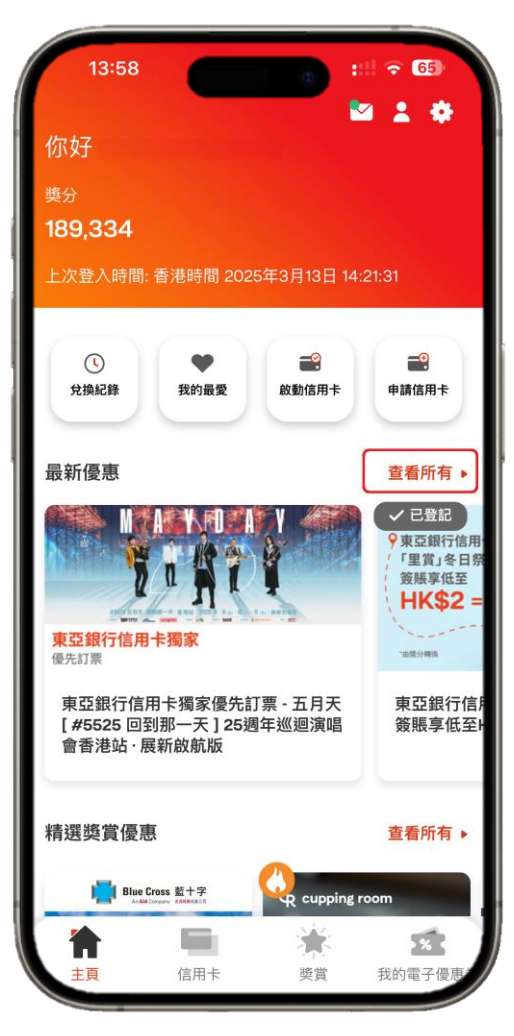

1. 登入BEA Mall App後, 於「最新優惠」點選「查看所有」

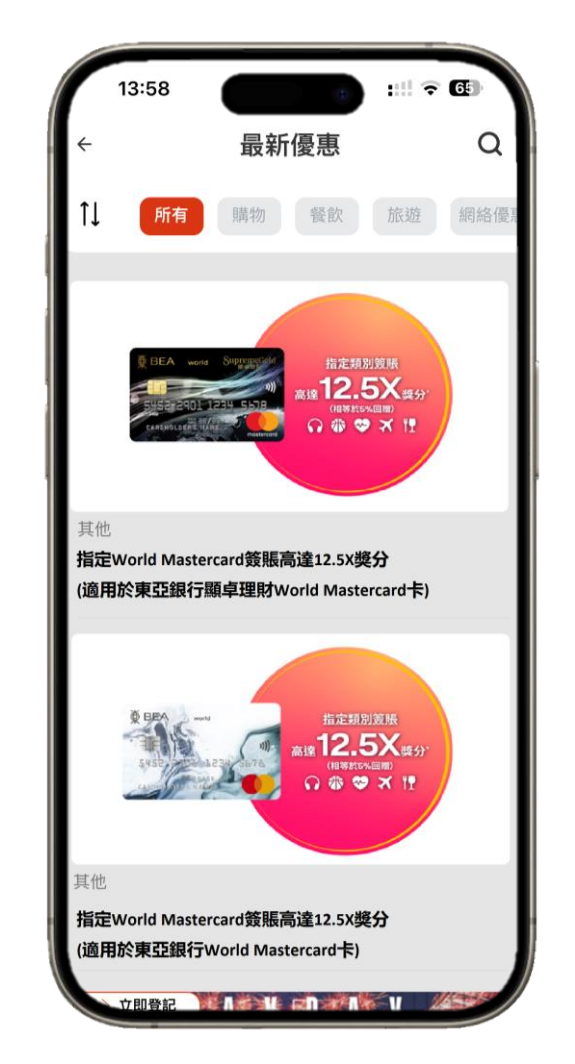

2. 按所屬之信用卡類別完成登記 「指定World Mastercard簽賬高達12.5X獎分」

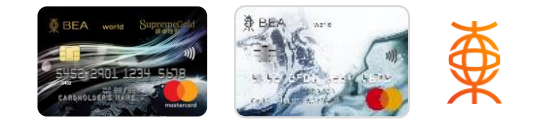

## **Complete the registration in just two steps:**

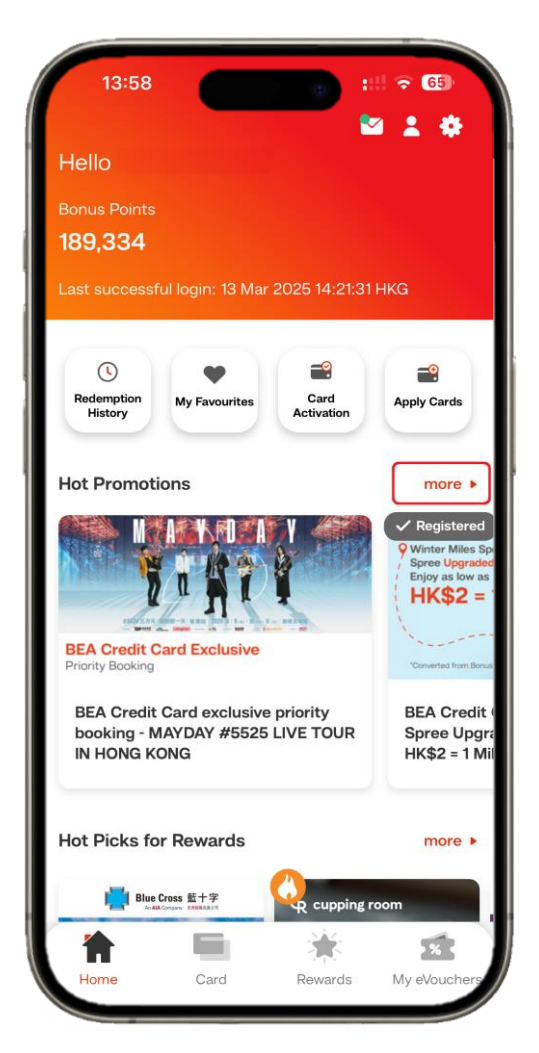

1. After logging into the BEA Mall App, tap "more" under "Hot Promotions"

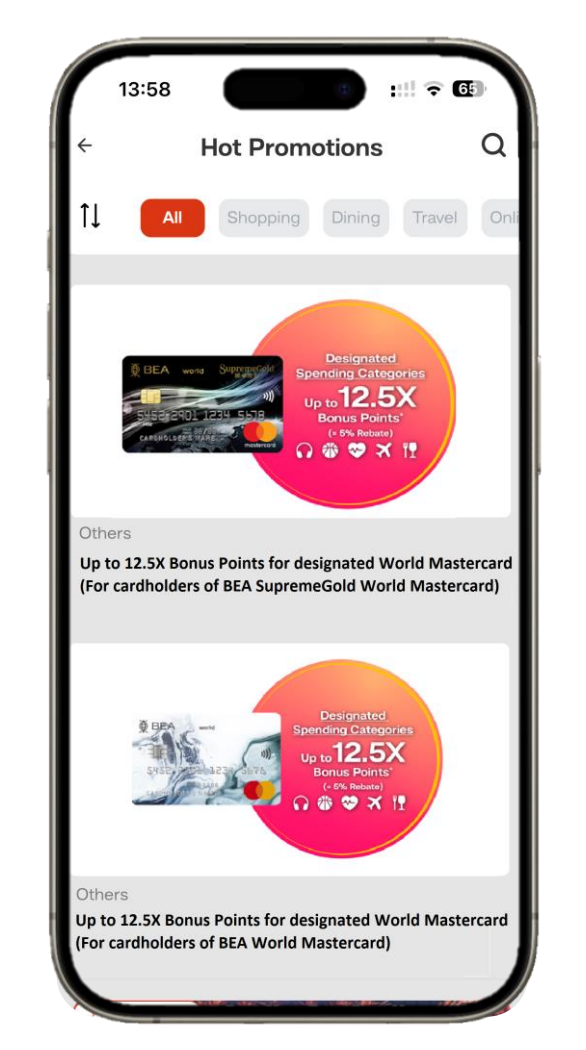

2. Complete the registration of "Up to 12.5X Bonus Points for designated World Mastercard " according to your credit card type